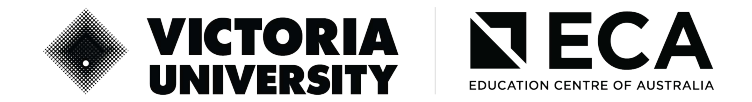

Step-by-Step Guide on how to upload additional documents and make eCOE requests

**Step 1:** Go to: VU Meshed Group Enterprise Education Management System -- Home Page (<u>ecavu.meshedhe.com.au</u>). Login using your respective credentials.

| 📀 Meshed Group Enterprise Educe 🗴 🕂                                                                                               |                                                                                                    | ~ - 0 ×                                                                                                    |
|----------------------------------------------------------------------------------------------------|----------------------------------------------------------------------------------------------------|----------------------------------------------------------------------------------------------------|
| ← → C                                                                                                    |                                                                                                    | er Q 🖄 🕸 🗖 🔞 🗄                                                                                                    |
| VICTORIA<br>VICTORIA<br>VENUS AUSTANIA<br>TOWNIGAD Document<br>Student Application<br>Agent Registration<br>Agent Lat<br>Pay Fees |                                                                                                    | Not Looped In 🍸 Home 🍵 Login 📝 Forgot Password?                                                                          |
|                                                                                                    | Login Enter your login Information Below, then select Login 'All fields are required Usersame Password I Carpon Carpon Carpon |                                                                                                    |
|                                                                                                    |                                                                                                    |                                                                                                    |
| S method                                                                                                    | Canyid                                                                                                    | (8 2007 - 2023 WebButs Technology Phy List Trading as Meshed Group, All Rights Reserved<br>Privacy Policy   Terms of Use |

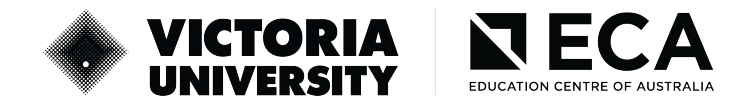

**Step 2:** On the Homepage, hover onto New Application tab and select offer list from the drop-down list.

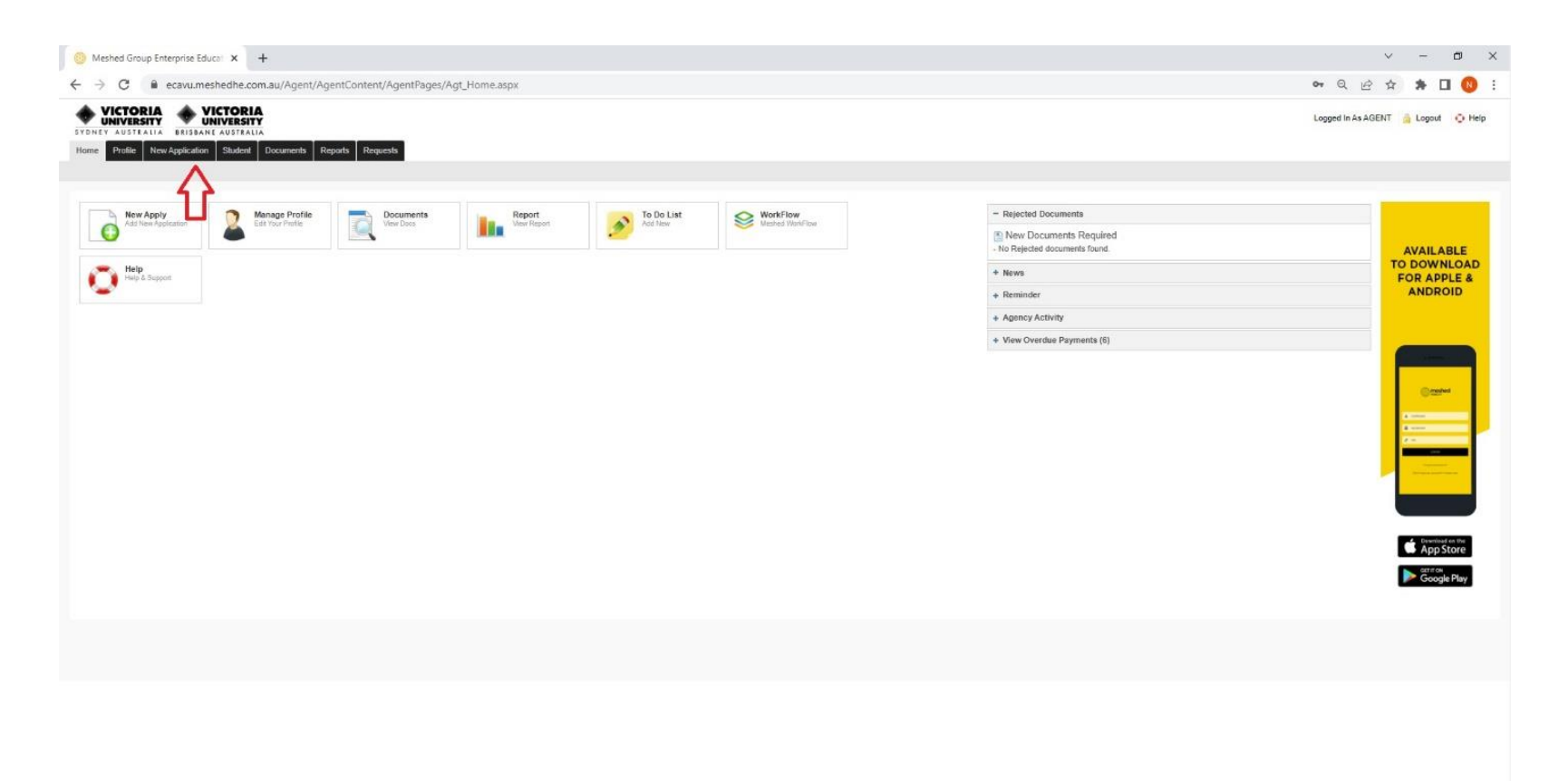

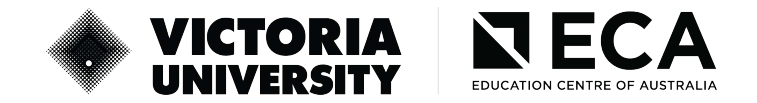

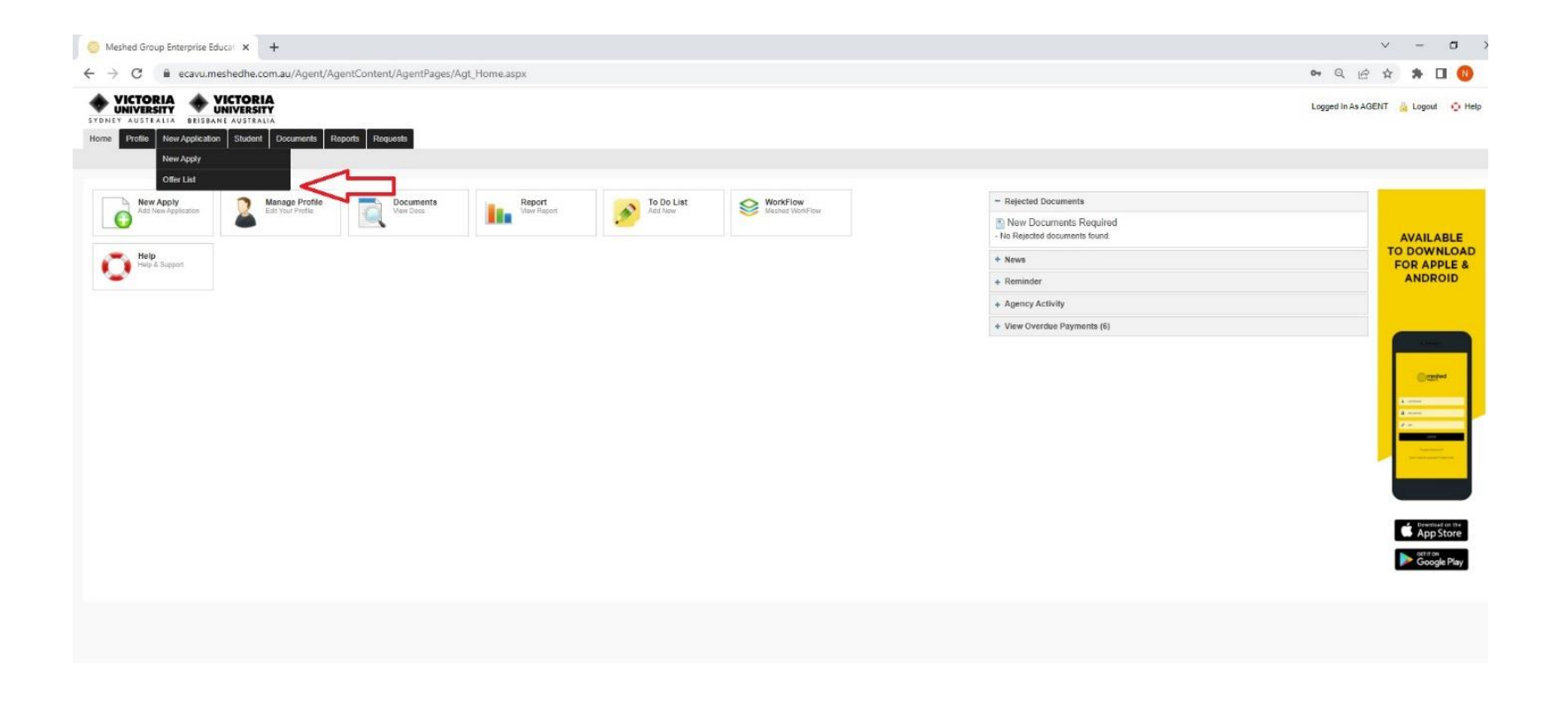

| meshed                                                                                                    | Copyright @ 2007 - 2022 WebSuint Technology Phy List Tracking as Meaked Groups All Rapits Re |
|----------------------------------------------------------------------------------------------------|----------------------------------------------------------------------------------------------|
| the second second second second second second second second second second second second second second second se | Privacy Policy   Terms                                                                       |

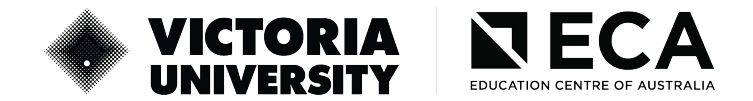

Step 3: You will then see list of your applications. Under the Actions tab for that student, you will see Add Docs/ECoE Request sign like

this: 📮 and click on that:

| O Meshed G                | roup Enterprise Educati 🗙                                                             | +                                                                                              |                                               |                                         |                |                |             |             |             |                                             | $\sim$   | -          | ٥     | × |
|---------------------------|---------------------------------------------------------------------------------------|------------------------------------------------------------------------------------------------|-----------------------------------------------|-----------------------------------------|----------------|----------------|-------------|-------------|-------------|---------------------------------------------|----------|------------|-------|---|
| < → C                     | ecavu.meshedhe                                                                        | .com.au/Agent/Agent(                                                                           | Content/AgentPages/Agt_StdC                   | )fferList.aspx                          |                |                |             |             |             | <b>o</b> r Q                                | @ ☆      | * 0        | 1 🔕   | 1 |
| SYDNEY AUS<br>Home Profil | RESITY<br>FRALLA<br>New Application Stud                                              | ALIA<br>ent Documents Report                                                                   | ts Requests                                   |                                         |                |                |             |             |             | Logged In                                   | As AGENT | 🔒 Logout   | ⊖ Hel | p |
| 💻 View 🛙                  | irect Enrollment - /                                                                  | AGENT Offers Lis                                                                               | st                                            |                                         |                |                |             |             |             |                                             |          |            |       |   |
| You can vie               | w your student offers by using s                                                      | search criteria below. Then ye                                                                 | ou can use the icons to view further infi     | ormation about a particular student off | er.            |                |             |             |             |                                             |          |            |       |   |
| Search By                 | Offer ID<br>he enroiment, Upload any rele<br>lers (Student Application) List (        | evant additional document<br>10 record(s))                                                     | v]<br>s                                       | Search                                  |                |                |             |             |             | Tracking Status: All 🗸<br>Submitted By: All |          | Ļ          | ~ >   | 2 |
| Offer ID                  | Submitted By                                                                          | Date Applied                                                                                   | Origin                                        | First Name                              | Last Name      | Course Attempt | Start Date  | Finish Date | Status      | Tracking Status                             | Action   |            |       |   |
| 11111                     | Not Specified                                                                         | 30 Nov 2022                                                                                    | Overseas Student                              | stud First name                         | Stud Last Name | 1              | 01 May 2023 | 28 Apr 2024 | Conditional | No Tracking 🗸                               | 2 🖪      | <b>F</b> 8 |       |   |
| 22222                     | Not Specified                                                                         | 27 Sep 2022                                                                                    | Overseas Student                              | STUD Firstname                          | STUD Lastname  | 1              | 01 May 2023 | 27 Apr 2025 | Offered     | No Tracking 🗸                               | 10       | E #        |       |   |
| - For Pending             | applications : Add additional<br>udent Offers (Pending Student<br>offers (Pending Stu | l documenta – via Add Doc<br>Application) List (0 record(a))<br>dent Application) List Returne | ca/ECoE leon; View communication I<br>)<br>ed | og - via View offer communication i     | con            |                |             |             |             | Submitted By: All                           |          |            |       | - |
|                           |                                                                                       |                                                                                                |                                               |                                         |                |                |             |             |             |                                             |          |            |       |   |

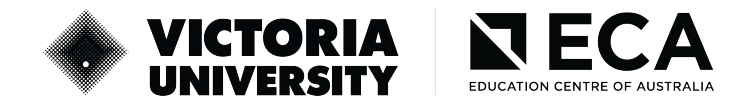

**Step 4:** A new window will pop up where you can upload up to 5 documents. Under Select document type, to upload you will have 2 options:

- **ECoE Request Documents** (upload offer acceptance/proof of payment)
- Additional Documents (any other documents including GTE docs)

If you have more than 5 documents, please repeat the step number 4. Once documents are uploaded, if you wish to add notes, please go to communication log where you can add notes for the Admissions Team

| 📒 Meshed Group Enterprise Education Manager                                                                       | ment System Agent Portal: Add additional documents and/or ECoE document for application approval Google Chrome                                                 | - 🗖 ×                                         |
|----------------------------------------------------------------------------------------------------|----------------------------------------------------------------------------------------------------|-----------------------------------------------|
| ecavu.meshedhe.com.au/Agent/Agent                                                                                 | ntContent/AgentPages/Agt_AddDocECoeStdOffer.aspx?offerid=AQAAANCMnd8BFdERjHoAwE/CI+sBAAAAaXa0NgH4nUSw2c9PbYSAOQQAAAACAAAAAAQZgAAAAEAACAAAAANNzBr7AyJ9VcHnVCH80 | ODr84SSyNSFAr85sUHH+JQCAAAAAAOgAAAAAIAACAAA Q |
| VICTORIA<br>UNIVERSITY<br>SYDNEY AUSTRALIA<br>BRISDANE AUSTRALIA                                                  | Y<br>Y                                                                                                    | Hi AGENT 💧 Logout  Help                       |
| Upload Additional Documen                                                                                         | ats (eg. For ECoE, Offer)                                                                                                    | Fictile Socurrent Comm                        |
| This page is for adding additional documents                                                                      |                                                                                                    |                                               |
| Offer ID: 39754 Applicant name: Student name<br>Course ID: VDIT Course name: Diploma of Infon<br>Upload Documents | matter Technology                                                                                                    |                                               |
| Select document type To upload:                                                                                   | ECoE Request Documents                                                                                                    |                                               |
| Signed Contract                                                                                                   | Choose File   No file chargen                                                                                                    |                                               |
| Signed Terms & Condition                                                                                          | Choose File No fits                                                                                                    |                                               |
| Signed ECoE Request                                                                                               | Choose File No file chosen                                                                                                    |                                               |
| Signed Credit Card Authority or Payment Draft                                                                     | Choose File No file chosen                                                                                                    |                                               |
|                                                                                                    | Uplead                                                                                                    |                                               |
|                                                                                                    | P Note: Please make sure each uploaded file size is less than 101 MB.                                                                                          |                                               |
|                                                                                                    |                                                                                                    |                                               |
|                                                                                                    |                                                                                                    |                                               |
|                                                                                                    |                                                                                                    |                                               |
|                                                                                                    |                                                                                                    |                                               |
|                                                                                                    |                                                                                                    |                                               |
|                                                                                                    |                                                                                                    |                                               |
|                                                                                                    |                                                                                                    |                                               |
|                                                                                                    |                                                                                                    |                                               |
|                                                                                                    |                                                                                                    |                                               |
|                                                                                                    |                                                                                                    |                                               |
|                                                                                                    |                                                                                                    |                                               |
|                                                                                                    |                                                                                                    |                                               |